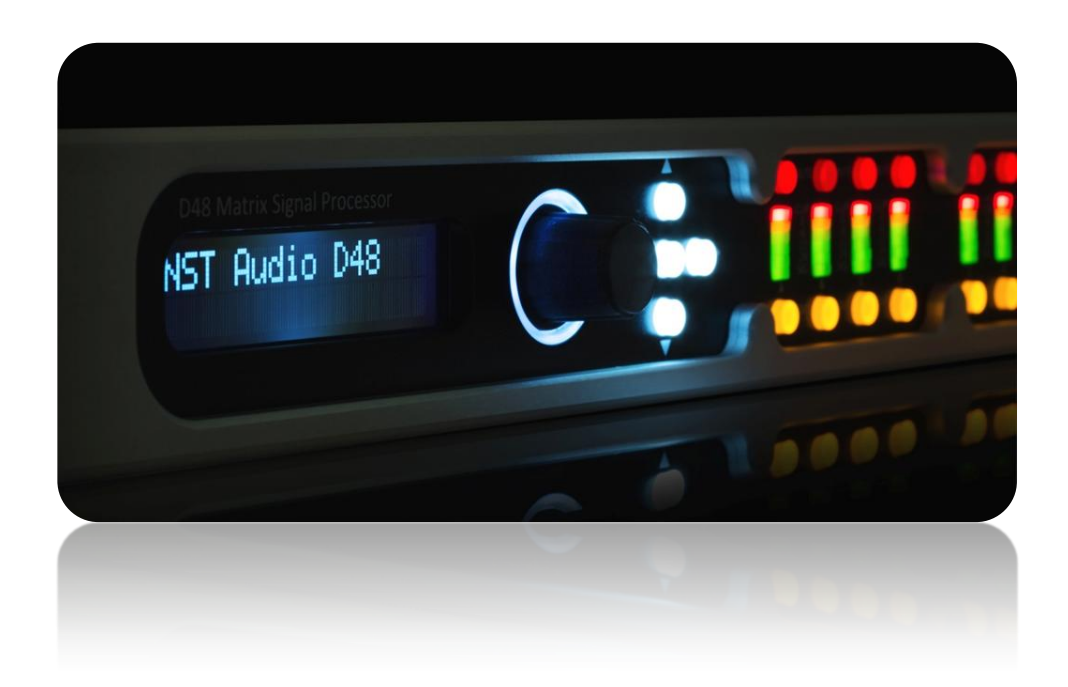

Matrix Signal Processors Firmware Upgrade Guide Revision 1.1

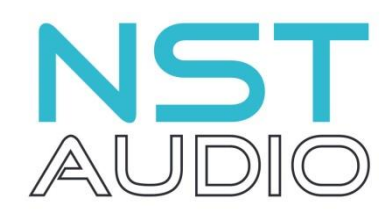

www.nstaudio.com

© NST Audio Ltd 2017

## FIRMWARE UPGRADE GUIDE

The latest firmware, for NST Audio devices, is included as part of the D-Net software, that can be downloaded here:

https://nstaudio.com/software-downloads/

Ensure that you have the latest version of D-Net by going to the Help menu in D-Net and click on 'Check for Updates' - Alternatively check the NST Audio website software page, shown above.

Open D-Net and select online.

Connected NST Audio devices will appear, any of which require a firmware update, will display a yellow triangle.

Open the device and click on the 'System' page button.

If a firmware upgrade is available, the 'Upgrade Firmware' button will be visible, along with yellow text showing the new firmware version:

| N CT DUnnamed Device                                                                     |                                       |  |  |
|------------------------------------------------------------------------------------------|---------------------------------------|--|--|
|                                                                                          | EQ (Presets) System (Monitor)<br>View |  |  |
| Information                                                                              |                                       |  |  |
| IP Address : 192.168.1.112<br>MAC Address : 252:194:61:10:246:197<br>Sample Rate : 96000 |                                       |  |  |
| Firmware Version : 0.5.1.235                                                             |                                       |  |  |
| UpgradeFirmware v0.5.1.236 ava                                                           | ilable                                |  |  |

Click on the 'Upgrade Firmware' button, and the following dialog box will open:

| Upgrade Firmware | × |
|------------------|---|
|                  |   |
|                  |   |
|                  |   |
|                  |   |
| Load Firmware    |   |
|                  |   |

Click on the 'Load Firmware' button and then the 'YES' button when the warning dialog appears:

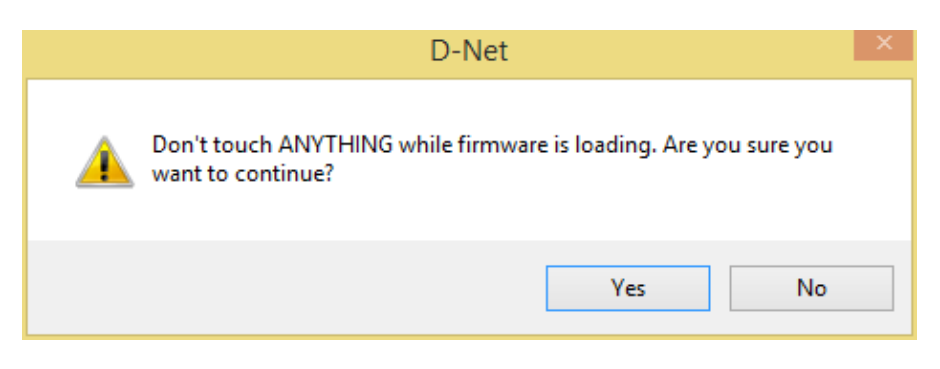

After a short pause, the firmware-upgrade process will start, and the progress bar will build.

| Up | grade Firmware × |
|----|------------------|
|    |                  |
|    |                  |
|    |                  |
|    |                  |
|    | Load Firmware    |

When the firmware loading is finished, another dialog box will appear confirming completion:

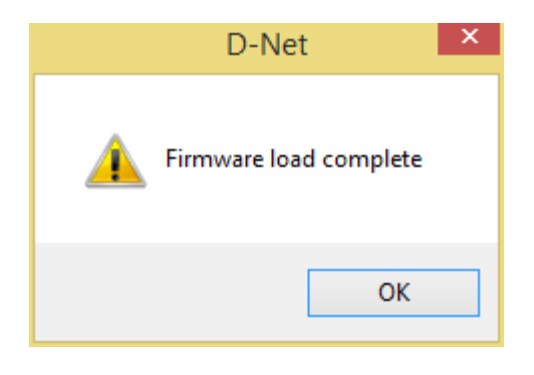

## NOTE: At this point, the unit may no longer pass audio or connect to the software, so reboot the device!

Finally, when back online, the yellow triangle should have disappeared, along with the 'Upgrade Firmware' button.

| N C D Unnamed Device                                                                     |                                   |  |  |  |
|------------------------------------------------------------------------------------------|-----------------------------------|--|--|--|
|                                                                                          | EQ Presets System Monitor<br>View |  |  |  |
| Information                                                                              |                                   |  |  |  |
| IP Address : 192.168.1.112<br>MAC Address : 252:194:61:10:246:197<br>Sample Pate : 96000 |                                   |  |  |  |
| Firmware Version : 0.5.1.236                                                             |                                   |  |  |  |
|                                                                                          |                                   |  |  |  |

Repeat this process for all devices showing a firmware upgrade is available.